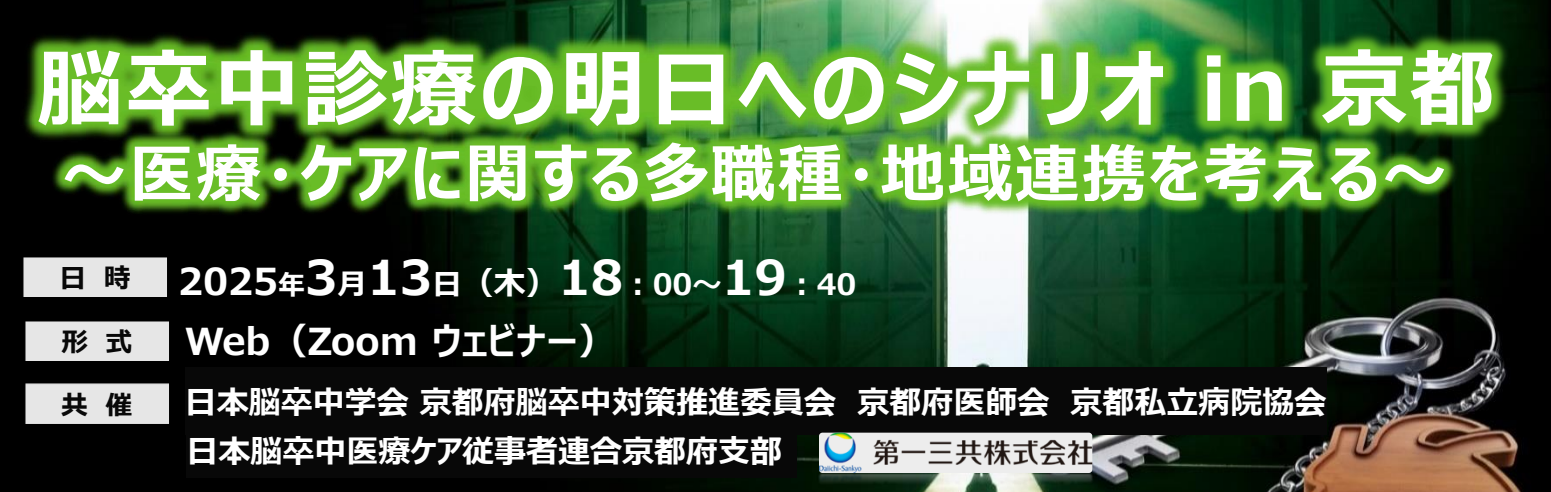

京都府薬剤師会 後援

ご参加の先生は、下記アドレス、もしくは、右記二次元コードより事前登録をお願いいたします。 https://us02web.zoom.us/webinar/register/WN rVN6h6GRTaKXD42sxW9SdA 参加方法がご不明の先生は、弊社担当者、もしくは、下記までお問い合わせください。 ご施設名、お名前、職種を明記の上、ご連絡頂きます様宜しくお願い申し上げます。 視聴希望連絡用メール: hirai.yoshiyasu.px@daiichisankyo.co.jp 担当者:第一三共株式会社 平井善靖 ※本講演会では日本医師会生涯教育講座認定単位が取得できます。

Пid 

受付締め切り: セミナー前

開会挨拶

松井 道宣 先生 一般社团法人京都府医師会 会長

<u> セッション I 18:00~18:30</u> カリキュラムコード:9、医療情報 0.5単位

座 長 清水 鴻一郎 先生 一般社団法人京都私立病院協会 会長

脳卒中における両立支援と就労支援リルビリテーションの現状について

宮本 享 先生 京都大学医学部附属病院 脳卒中療養支援センター長 演者

セッションⅡ 18:30~19:10

座長 永金 義成 先生 京都第二赤十字病院 脳神経内科 部長

脳卒中診療におけるシームレスな薬剤情報連携の構築に向けて

**寺田 智祐** 先生 京都大学医学部附属病院 薬剤部 教授·薬剤部長 演 者

京都府における各専門職種の連携について~アンケート調査報告を中心に~

榎戸 真弓 先生 京都大学医学部附属病院 脳卒中療養支援センター 演者

<u> セッションⅢ 19:10~19:40 カリキュラムコード:15、臨床問題解決のプロセス 0.5単位</u>

垣田 清人 先生 京都大原記念病院 病院長 座長

脳卒中地域連携パスの現状と課題から考える未来図

## 藤本 茂 先生 自治医科大学 内科学講座 神経内科学部門 主任教授 演者

閉会挨拶

宮本 享 先生 京都大学医学部附属病院 脳卒中療養支援センター長

※当日は、ご施設名、ご芳名のご記帳をお願い申し上げます。ご記帳いただいたご施設名、ご芳名は医薬品および医学薬学に関する情報提供のために利用させていただくことがございます。 何卒、ご理解とご協力を賜りますようお願い申し上げます。

## Web講演会ご視聴方法

ZOOM Webinarによるご視聴は、事務局よりご案内差し上げた先生のみとなっております。 なお、本講演会は医療用医薬品に関する情報を取り扱いますので、医療関係者以外の方がいらっしゃる 公共の場所などからのアクセスはお控えください。また、録音、録画、撮影等はお控えください。

ZOOM Webinarによる 推奨ご視聴環境

インターネット環境の良い場所 での接続をお願いします

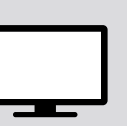

PC Windows、MacOS サポートブラウザ Google Chrome

その他環境についてはZOOM公式サイトでご確認下さい。

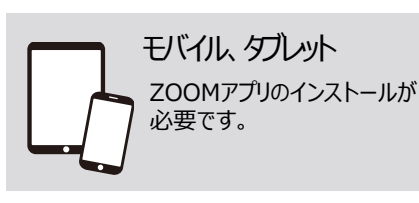

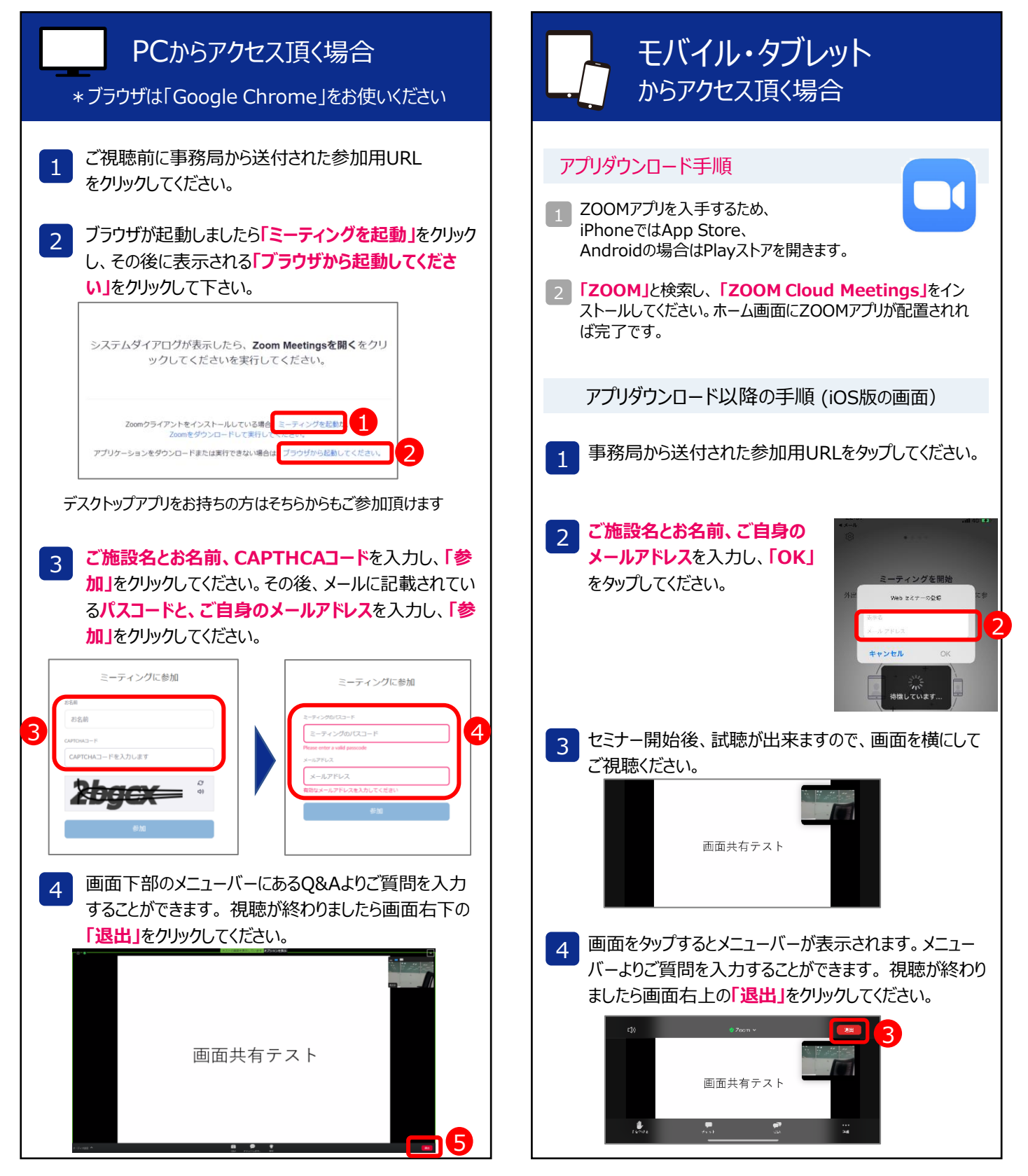